# SCHEDULING A VIRTUAL APPOINTMENT with Enrollment Services

To schedule an appointment with the **Office of Admissions**, visit **uhadmissionsadvising.as.me/schedule** 

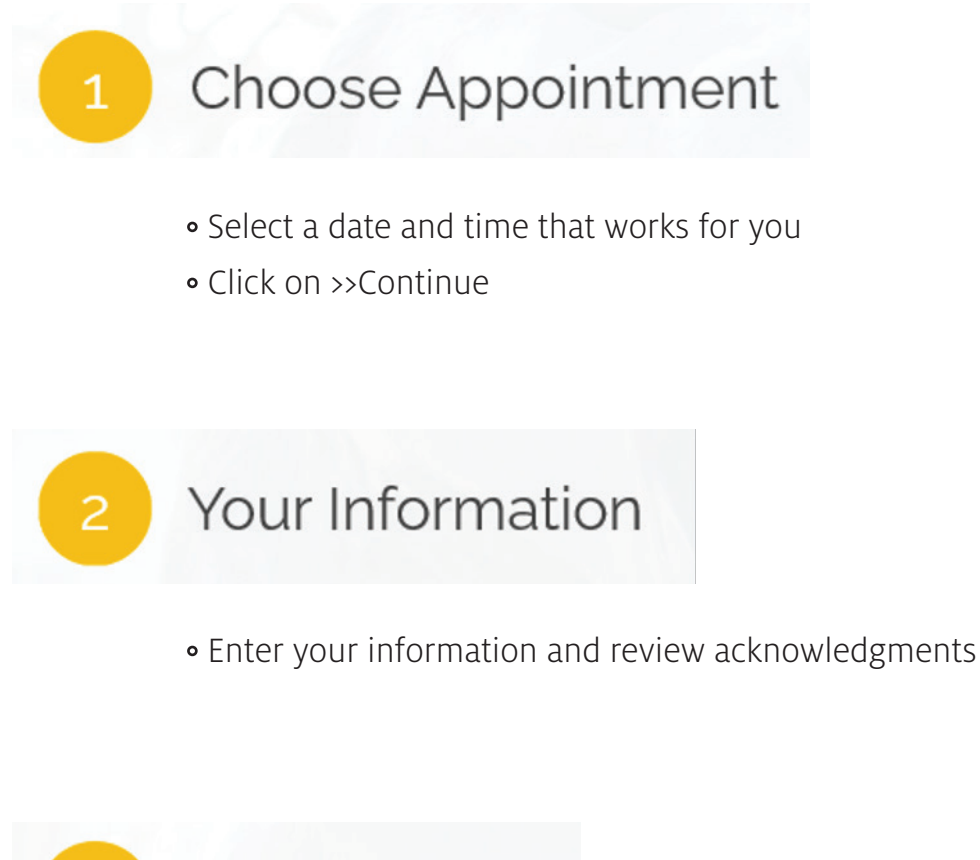

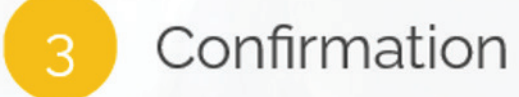

• Receive your confirmation and note the appointment on your calendar.

# SCHEDULING A VIRTUAL APPOINTMENT with Enrollment Services

To schedule an appointment with **Office of Scholarships & Financial Aid, Student Business Services, or Office of the University Registrar**, use the steps below to schedule a virtual appointment in **EAB Navigate from your** *smart phone*.

### Get the app:

Search for the "Navigate Student" app in the Apple Store or on Google Play.

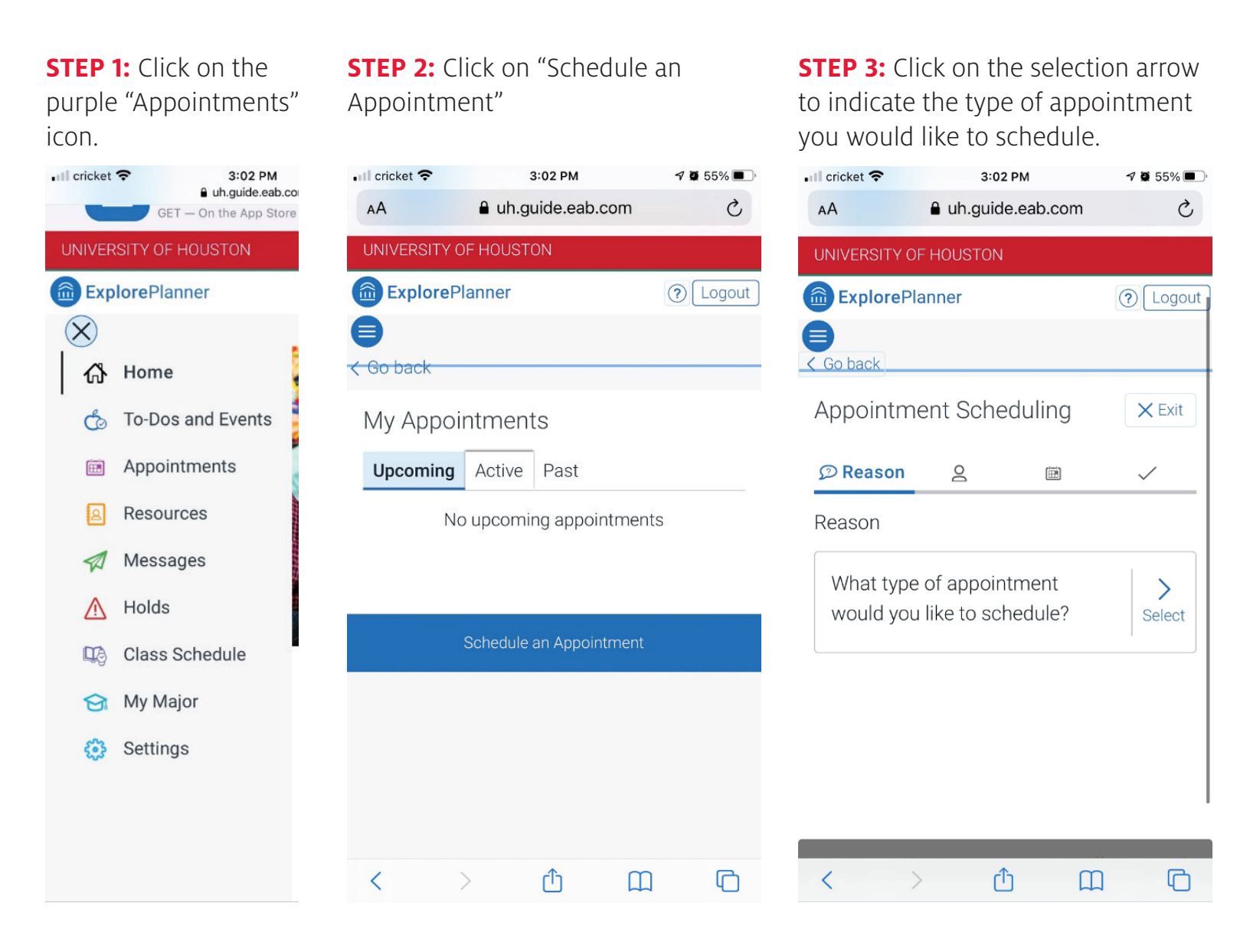

### UNIVERSITY of **HOUSTON ES**

**STEP 4:** Select "Enrollment Services" from the list of appointment options.

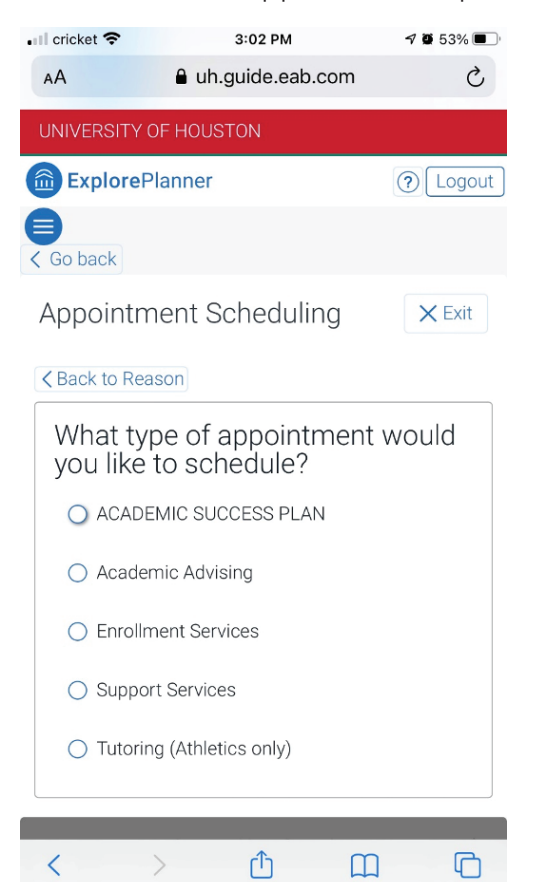

**STEP 6:** Choose the type of service from the list of available options.

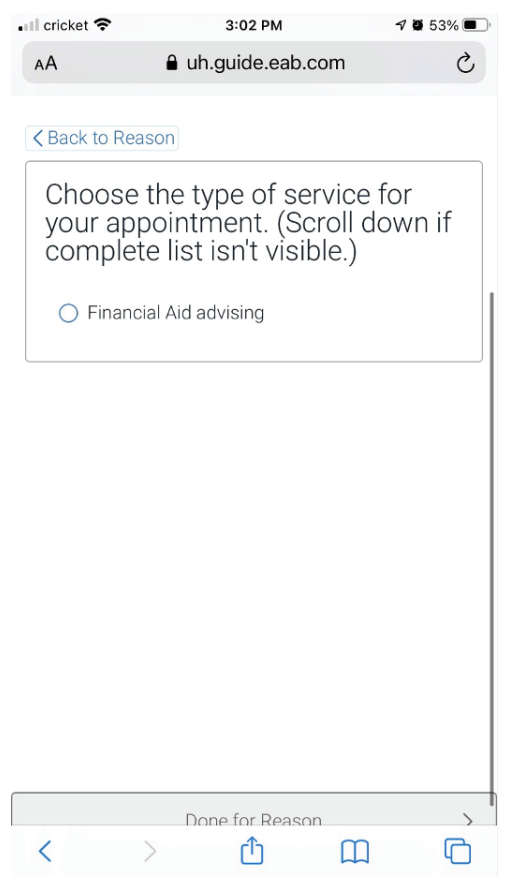

**STEP 5:** Choose the office you would like to meet with from the available options.

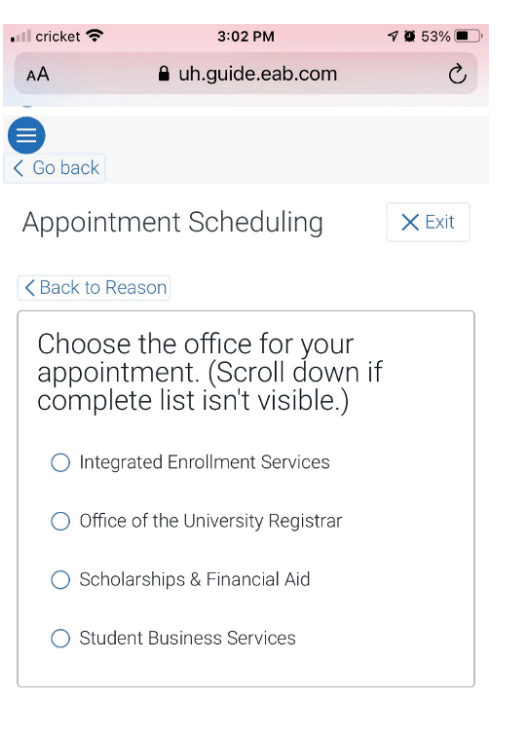

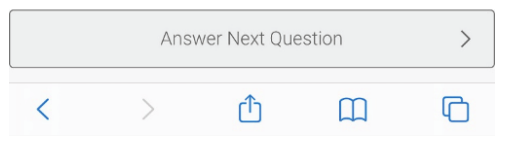

### **STEP 7:** Select the reason for your appointment from the list of options.

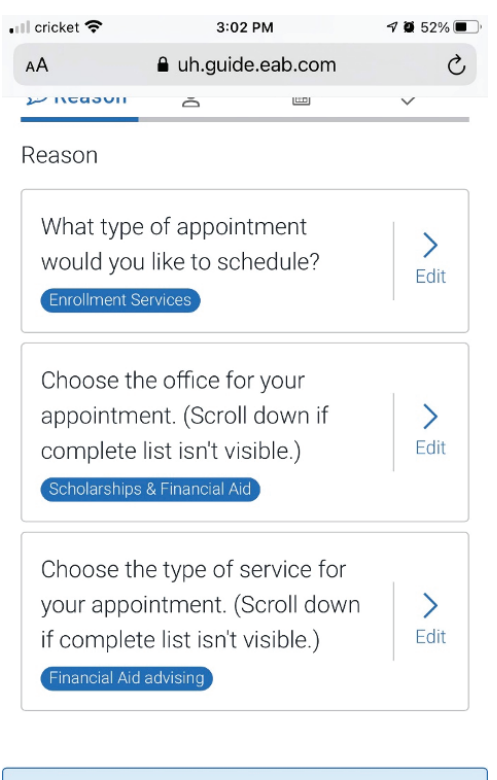

Continue to Next Step

Û

<

>

ስ

**STEP 8:** Click on the selection arrow for the appointment location options.

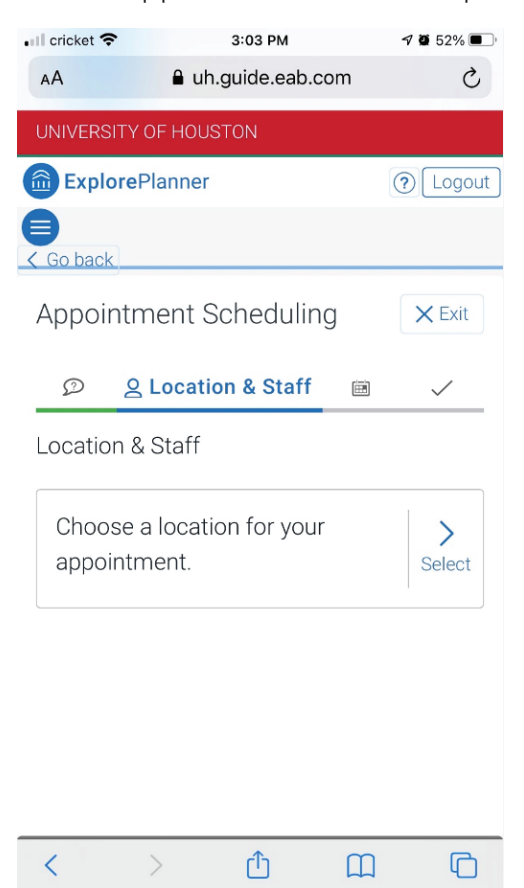

#### STEP 10: Click "Continue to

Next Step."

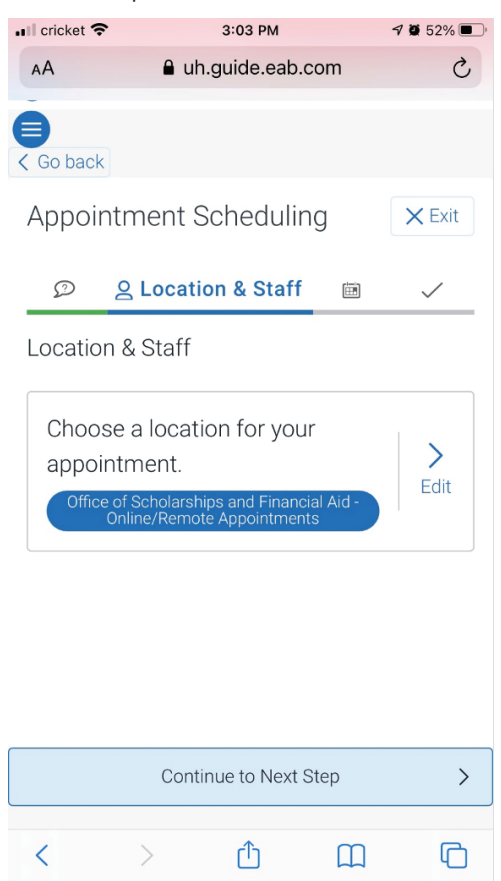

**STEP 9:** Select the online/remote appointment option.

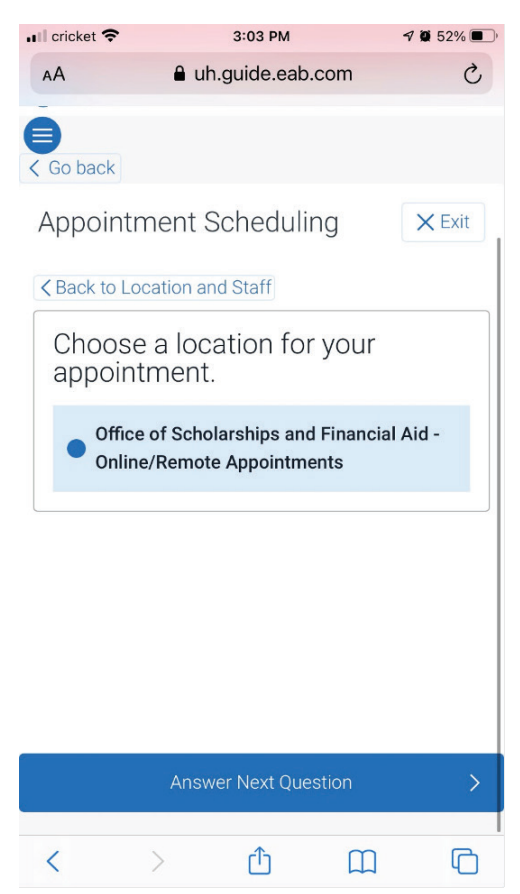

**STEP 11:** Select an appointment day and time from the available options. If there are no appointment times showing, try advancing to the next week.

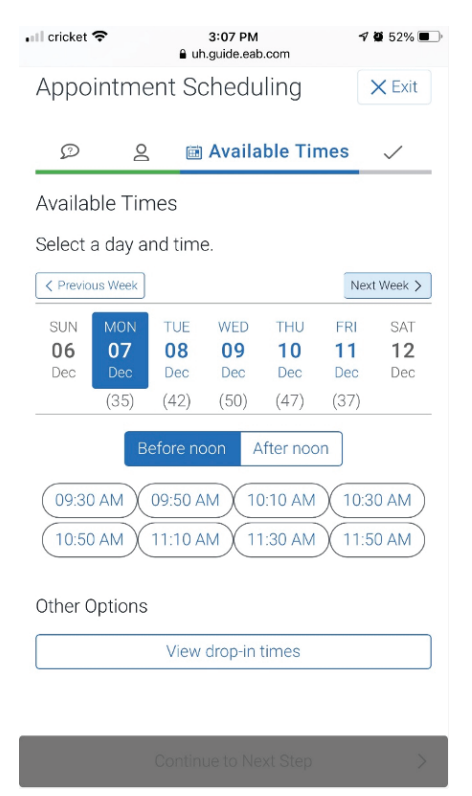

**STEP 12:** Confirm your appointment.

| 📶 cricket 奈       | 3:0<br>🔒 uh.gui               | 04 PM<br>ide.eab.com      | <b>1</b> 🛱 52% 🗩 ' |
|-------------------|-------------------------------|---------------------------|--------------------|
| Explorel          | Planner                       |                           | ? Logout           |
| Go back           |                               |                           |                    |
| Appointr          | nent Sch                      | eduling                   | × Exit             |
| Ø                 | 2                             | Ē                         | 🗸 Confirm          |
| Confirm           |                               |                           |                    |
|                   | Financial .<br>One Time       | Aid advisin<br>Appointmen | g<br>t             |
|                   | 🖻 Mo                          | n, Dec 07                 |                    |
|                   | ⊙ 11:50 a                     | m - 12:10 pn              | n                  |
|                   | S Carlo                       | s Gonzalez                |                    |
| Office of Online/ | of Scholarship<br>Remote Appo | os and Finan<br>pintments | cial Aid -         |
| Additional D      | etails:                       |                           |                    |
| Appointment       | s for 20 minu                 | ites only.                |                    |
| Last Names        | 11-7                          |                           |                    |

#### **STEP 14:** Reach confirmation screen.

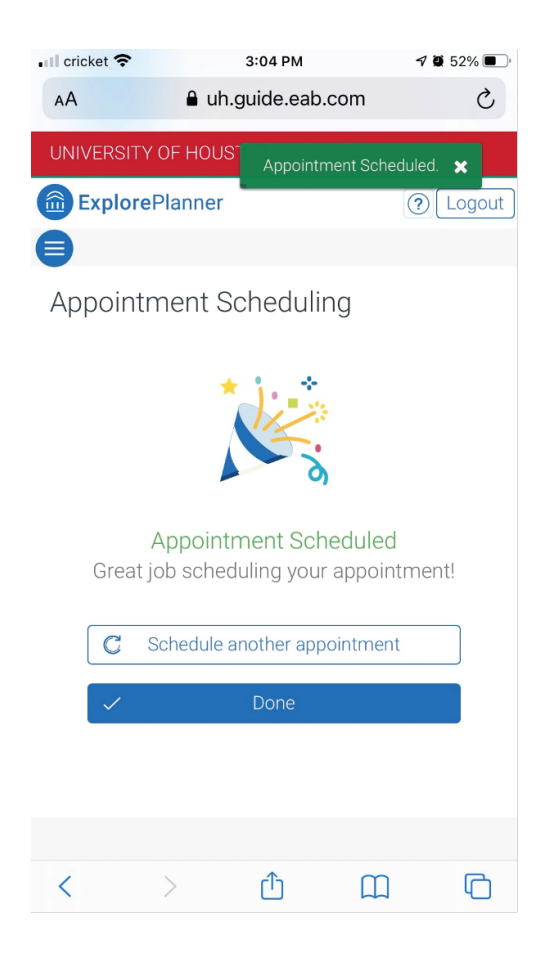

**STEP 13:** Enter any additional comments related to what you would like to discuss. Also enter your contact information for the appointment reminder.

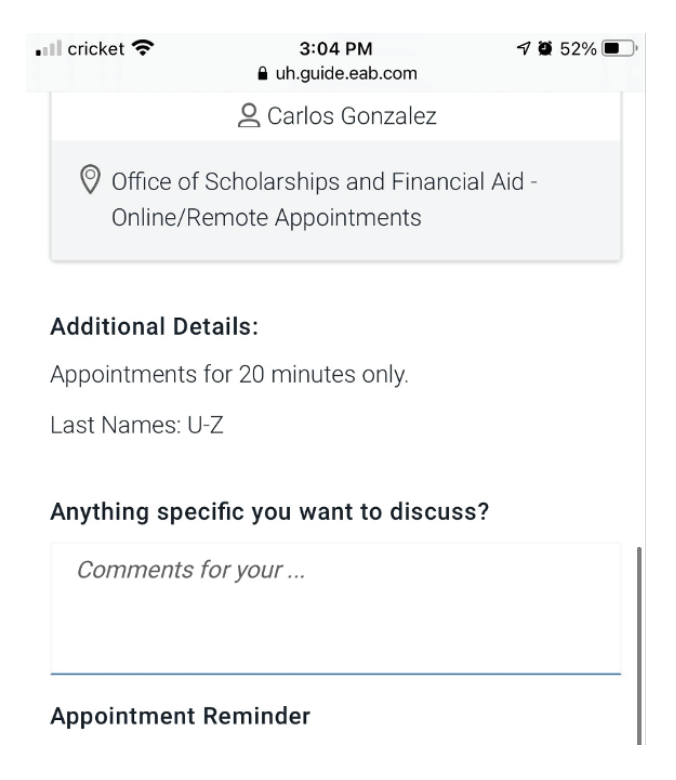

## **STEP 15:** You will now see your scheduled appointment in your upcoming appointments.

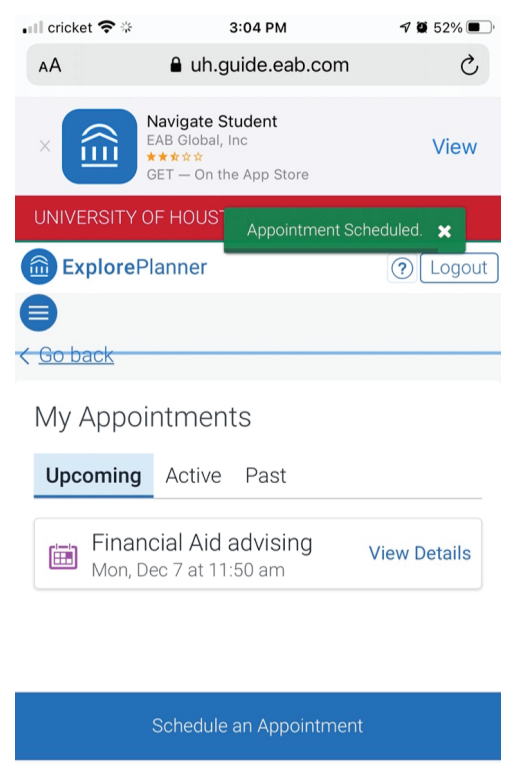

Û

 $\square$ 

C

<

# SCHEDULING A VIRTUAL APPOINTMENT with Enrollment Services

To schedule an appointment with **Office of Scholarships & Financial Aid, Student Business Services, or Office of the University Registrar**, use the steps below to schedule a virtual appointment in **EAB Navigate online** at **uh.navigate.eab.com** 

### Login with your CougarNet ID and password.

(If you don't remember your Cougarnet ID, you can go to uh.edu/cougarnet-wizard and click on Forgot your CougarNet ID?)

## **STEP 1:** Click on the purple "Appointments" icon.

| UNIVERSITY OF HOUSTON |         |
|-----------------------|---------|
| MAVIGATE              | Explore |
| 份 Home                |         |
| ਠ To-Dos              |         |
| 🖮 Appointments 🗡      |         |
| Resources             |         |
| 🕂 Holds               |         |
| 📫 Class Schedule      |         |
| 🔂 My Major            |         |
| 🕄 Settings            |         |
|                       |         |

**STEP 2:** Click on "Schedule an Appointment"

| Upcoming Past |                          |   |
|---------------|--------------------------|---|
|               | No upcoming appointments | / |
|               | Schedule an Appointment  | - |
|               |                          |   |

**STEP 3:** Choose "Enrollment Services" from the drop-down menu for appointment type.

| Enrollment Services                                             | * |                                                    |
|-----------------------------------------------------------------|---|----------------------------------------------------|
| please choose one<br>Academic Advising<br>ACADEMIC SUCCESS PLAN | Ţ | ent. (Scroll down if complete list isn't visible.) |
| Enrollment Services                                             |   |                                                    |

**STEP 4:** Select the enrollment services office you would like to meet with from the drop-down menu.

| Enrollment Services                | •                                         |                  |
|------------------------------------|-------------------------------------------|------------------|
| boose the office for your          | provintment (Scroll down if complete list | tion't vicible ) |
| - please choose one -              | ppointment. (Scron down in complete list  | נואר ניואוש.)    |
| please choose one                  |                                           |                  |
| Integrated Enrollment Services     |                                           |                  |
| Office of the University Registra  |                                           |                  |
| office of the officersity negistre |                                           |                  |

### **STEP 5:** Select a service option.

| Enrollment Services                                        | ×                                                                    |
|------------------------------------------------------------|----------------------------------------------------------------------|
| Chapter the office for your                                | an ainter ant (Caroll down if complete list is 't wishin')           |
| Lhoose the office for your a                               | ppointment. (Scroll down if complete list isn't visible.)            |
|                                                            |                                                                      |
| Scholarships & Financial Aid                               | ·                                                                    |
| Scholarships & Financial Aid<br>Choose the type of service | • or your appointment. (Scroll down if complete list isn't visible.) |

### **STEP 6:** Select online/remote appointment in the location drop-down menu.

| Theore a location for your appointment                                   |      |
|--------------------------------------------------------------------------|------|
| please choose one                                                        |      |
| please choose one                                                        |      |
| Office of Scholarships and Financial Aid -<br>Online/Remote Appointments |      |
| DUCK                                                                     | Next |

**STEP 7:** If you have a specific staff member you would like to meet with you can indicate their name to see their availability. The default option is "Any Staff" which will show you the availability of all open appointment times.

| Office of Scholarships and Financia              | al 🔻                             |                   |  |
|--------------------------------------------------|----------------------------------|-------------------|--|
|                                                  |                                  |                   |  |
| Choose the staff member (or                      | r leave blank to see all availab | le appointments). |  |
| Any Staff                                        |                                  |                   |  |
| If you don't have a preference, just click Next. |                                  |                   |  |

#### **STEP 8:** Select a date and time from the available options.

| Thu, Dec 03    | Fri, Dec 04 | Sat, Dec 05 | Sun, Dec 06 | Mon, Dec 07  |
|----------------|-------------|-------------|-------------|--------------|
| Morning        | Morning     | Morning     | Morning     | Morning      |
| N/A            | N/A         | N/A         | N/A         | 8 Available  |
| Afternoon      | Afternoon   | Afternoon   | Afternoon   | Afternoon    |
| <sub>N/A</sub> | 1 Available | N/A         | N/A         | 34 Available |

## **STEP 9:** Add any additional details you want to share with the advisor as well as your contact information.

| Why: Financial Aid advising                                                                                                    | <b>Where:</b> Office of Scholarships and Financial Aid -<br>Online/Remote Appointments |
|----------------------------------------------------------------------------------------------------|----------------------------------------------------------------------------------------|
| Additional Details<br>Hello and thank you for scheduling a Navigate<br>appointment to visit with me regarding financial<br>will send a link for a Skype virtual visit for the day<br>time you selected. Again, this will be a virtual m<br>over Skype as the Welcome Center is not current<br>open for face to face meetings. | aid. I<br>v and<br>eeting<br>Iy                                                        |
| Is there anything specific you would like to discuss with Scott ?                                                                                                    | Send Me an Email Send Me a Text Please provide your mobile number 012-345-6789 ×       |
| ▲ Back                                                                                                    | Confirm Appointment                                                                    |

STEP 10: Click on "Confirm Appointment."